# To Do Tab [][]] T-Log View [][] Acknowledge [][][]

### 

**TERO**Global

Person-Centered. Data-Driven.

### 1. Dashboard 🔲 To Do Tab 🛛 🔲 🗍 🗍

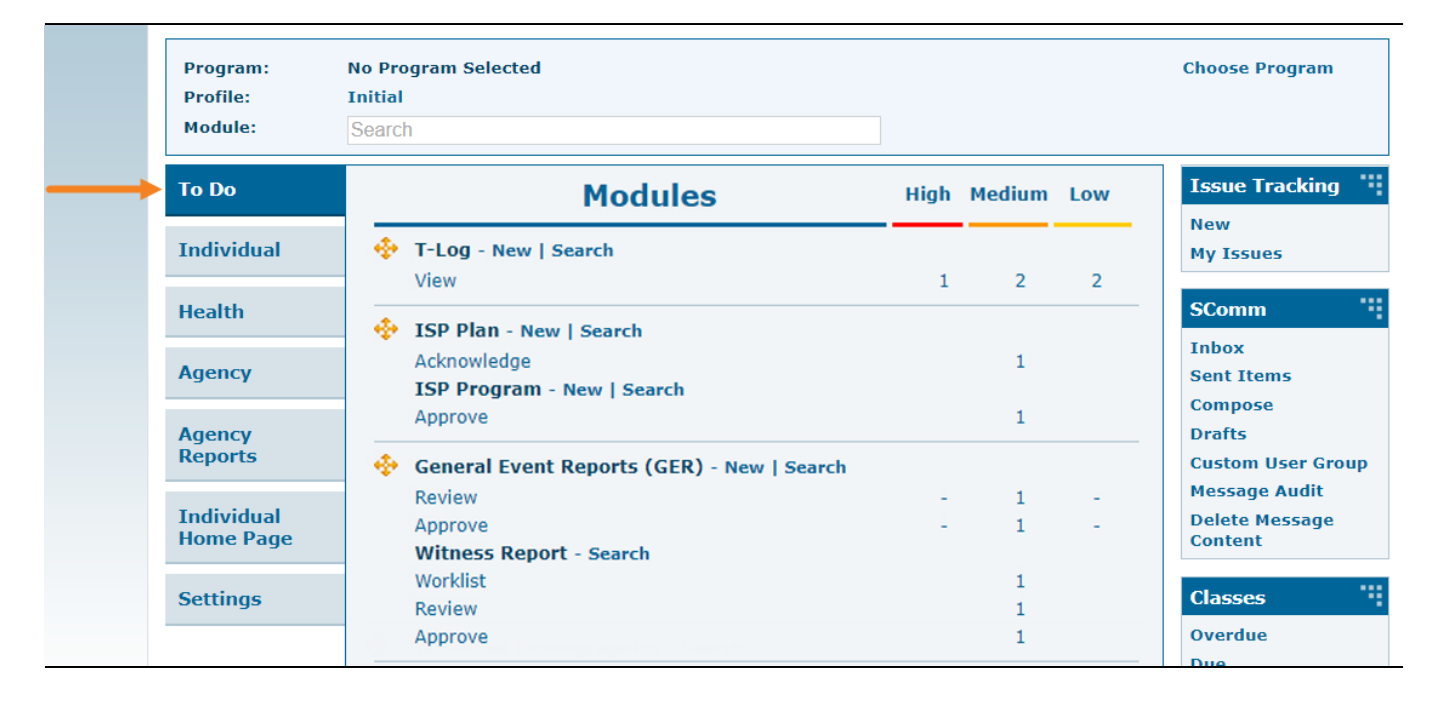

| Program:<br>Profile:<br>Module: | No Program Selected<br>Initial<br>Search     |      |        |     | Choose Program                             |
|---------------------------------|----------------------------------------------|------|--------|-----|--------------------------------------------|
| To Do                           | Modules                                      | High | Medium | Low | Issue Tracking                             |
| Individual                      | T-Log - New   Search View                    | 1    | 2      | 2   | New<br>My Issues                           |
| Health                          | 🔅 ISP Plan - New I Search                    |      |        |     | SComm                                      |
| Agency                          | Acknowledge<br>ISP Program - New   Search    |      | 1      |     | Inbox<br>Sent Items                        |
| Agency                          | Approve                                      |      | 1      |     | Compose<br>Drafts                          |
| Reports                         | 💠 General Event Reports (GER) - New   Search |      |        |     | Custom User Gro                            |
| Individual<br>Home Page         | Review<br>Approve<br>Witness Report - Search | -    | 1<br>1 | -   | Message Audit<br>Delete Message<br>Content |
| Settings                        | Worklist<br>Review                           |      | 1<br>1 |     | Classes                                    |
|                                 | Approve                                      |      | 1      |     | Overdue                                    |

herap<sup>®</sup>Global

Person-Centered. Data-Driven.

# **T-Log Search**

| T-Log Se     | arch             |                    |                     |                 |             |            |         |                           |
|--------------|------------------|--------------------|---------------------|-----------------|-------------|------------|---------|---------------------------|
| Filter       |                  |                    |                     |                 |             |            |         | 15 • Records              |
| NL ÷         | Individual       | \$<br>Summary \$   | Program Name \$     | Entered By \$   | Create Date | - Status 🗘 | Type \$ | Form ID \$                |
| High         | Chowdhury, Niloy | test               | Day Shift           | Hossain, Anwar  | 11/20/2019  | Submitted  | N       | TL-DEMOTPHL-HDN4NGFZDMULX |
| Medium       | Motseko, Thabang | Drawing            | Day Shift (Lesotho) | Rahman, Ferdaus | 11/20/2019  | Submitted  | N       | TL-DEMOTPHL-HDN4NGFZ6MULS |
| Medium       | Ahmed, Tafsir    | Health             | Behaviour           | Rahman, Ferdaus | 11/20/2019  | Submitted  | н       | TL-DEMOTPHL-HDN4NGFZ4MULL |
| Low          | Hossaain, Amit   | Today's Activities | Day Shift           | Ibrahim, Amit   | 11/20/2019  | Submitted  | N       | TL-DEMOTPHL-HDM4NGAZ2MULC |
| Low          | Hossain, Imran   | Painting           | Day Shift           | Ibrahim, Amit   | 11/20/2019  | Submitted  | N       | TL-DEMOTPHL-HDM4NGAYXMUL7 |
| Showing 1 to | 5 of 5 entries   |                    |                     |                 |             |            |         | Previous 1 Next           |

# 3. \_\_\_\_\_ **T-Log** \_\_\_\_\_ \_\_\_ \_\_\_ \_\_\_ **Individual** \_\_\_\_\_\_ \_\_\_

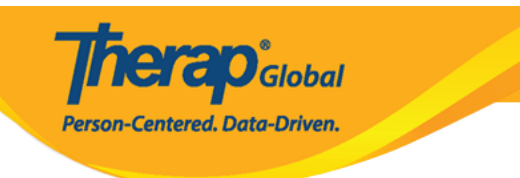

#### T-Log Search

| Filter         |                  |                    |                     |                 |               |           |        | 15 • Records              |
|----------------|------------------|--------------------|---------------------|-----------------|---------------|-----------|--------|---------------------------|
| NL \$          | Individual \$    | Summary            | Program Name 🗘      | Entered By \$   | Create Date 🚽 | Status \$ | Туре 🗘 | Form ID 🗘                 |
| High           | Chowdhury, Niloy | test               | Day Shift           | Hossain, Anwar  | 11/20/2019    | Submitted | N      | TL-DEMOTPHL-HDN4NGFZDMULX |
| Medium         | Motseko, Thabang | Drawing            | Day Shift (Lesotho) | Rahman, Ferdaus | 11/20/2019    | Submitted | N      | TL-DEMOTPHL-HDN4NGFZ6MULS |
| Medium         | Ahmed, Tafsir    | Health             | Behaviour           | Rahman, Ferdaus | 11/20/2019    | Submitted | н      | TL-DEMOTPHL-HDN4NGFZ4MULL |
| Low            | Hossaain, Amit   | Today's Activities | Day Shift           | Ibrahim, Amit   | 11/20/2019    | Submitted | N      | TL-DEMOTPHL-HDM4NGAZ2MULC |
| Low            | Hossain, Imran   | Painting           | Day Shift           | Ibrahim, Amit   | 11/20/2019    | Submitted | N      | TL-DEMOTPHL-HDM4NGAYXMUL7 |
| Showing 1 to 5 | of 5 entries     |                    |                     |                 | -             |           |        | Previous 1 Next           |

# 00000000 0000000000 00 T-Log 00000 0000000

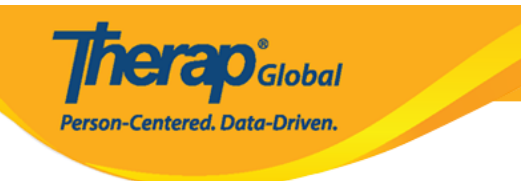

### T-Log submitted

| Individual             | Thabang Motseko                            | Program             | Day Shift (Lesotho) |                 |
|------------------------|--------------------------------------------|---------------------|---------------------|-----------------|
| Entered By             | Ferdaus Rahman, Supervisor on 11/20/20     | 019 10:06 AM        |                     |                 |
| Туре                   | Notes                                      |                     |                     |                 |
| Notification Level     | Medium                                     |                     |                     |                 |
| Summary                | Drawing                                    |                     |                     |                 |
| Description            | She drew a beautiful picture in the drawir | ng class.           |                     |                 |
| Time In                |                                            | Time Out            |                     |                 |
| Reporter               |                                            | Reported On         |                     |                 |
| Follow-up              |                                            |                     |                     |                 |
|                        | - /                                        |                     | • • • •             |                 |
| Summary                | Entered By                                 | Photo               | Attachment          |                 |
|                        |                                            |                     |                     | Add Followup    |
| Attachments            |                                            |                     |                     |                 |
|                        |                                            |                     |                     |                 |
| Document<br>Attachment |                                            |                     |                     |                 |
| Photo                  |                                            |                     |                     |                 |
| Flioto                 |                                            |                     |                     |                 |
|                        |                                            |                     |                     |                 |
|                        |                                            |                     |                     |                 |
| DF                     |                                            |                     | < Prev              | ious Next >     |
|                        |                                            |                     |                     |                 |
| Cancel Back            |                                            | SComm Delete Unda   |                     | powledge & Next |
| Dancer Dack            |                                            | Oconini Delete Opda | Acknowledge Ack     | nowledge & Next |

## 4. **T-Log**-DD DDDDDDD DDDD DDDD **Acknowledge** DDDD DDDD DDDD **T-Log**-DD DDDD DDDDD DDDD **T-Log**-DD DDD **T-Log**-DD DDD **T-Log**-DD DDD

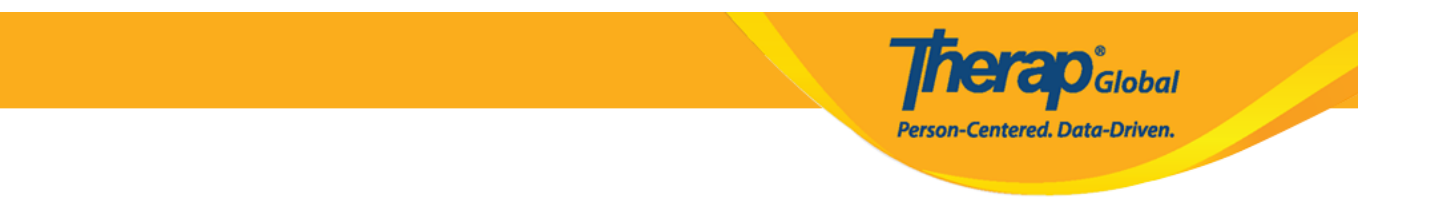

### 0000000 0000 Acknowledge & Next 00000 0000 0000 00000

| PDF         |       |        |        |             | Previous  | Next >     |
|-------------|-------|--------|--------|-------------|-----------|------------|
| Cancel Back | SComm | Delete | Update | Acknowledge | Acknowled | lge & Next |

| -Log Sea       | arch             |   |                    |                    |   |                 |   |                 |           |              |                           |
|----------------|------------------|---|--------------------|--------------------|---|-----------------|---|-----------------|-----------|--------------|---------------------------|
| Filter         |                  |   |                    |                    |   |                 |   |                 |           |              | 15 • Records              |
| NL \$          | Individual       | ¢ | Summary            | \$<br>Program Name | ¢ | Entered By  \$  | С | Create Date 🚽 🚽 | Status    | \$<br>Туре 🗘 | Form ID \$                |
| High           | Chowdhury, Niloy |   | test               | Day Shift          |   | Hossain, Anwar  | 1 | 11/20/2019      | Submitted | N            | TL-DEMOTPHL-HDN4NGFZDMULX |
| Medium         | Ahmed, Tafsir    |   | Health             | Behaviour          |   | Rahman, Ferdaus | 1 | 11/20/2019      | Submitted | н            | TL-DEMOTPHL-HDN4NGFZ4MULL |
| Low            | Hossaain, Amit   |   | Today's Activities | Day Shift          |   | Ibrahim, Amit   | 1 | 11/20/2019      | Submitted | N            | TL-DEMOTPHL-HDM4NGAZ2MULC |
| Low            | Hossain, Imran   |   | Painting           | Day Shift          |   | Ibrahim, Amit   | 1 | 11/20/2019      | Submitted | N            | TL-DEMOTPHL-HDM4NGAYXMUL7 |
| Showing 1 to 4 | of 4 entries     |   |                    |                    |   |                 |   |                 |           |              | Previous 1 Next           |

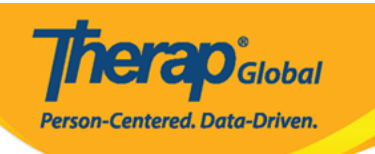

| PDF                    | <pre>Previous Next &gt;</pre>                           |
|------------------------|---------------------------------------------------------|
| Cancel Back            | SComm Delete Update Acknowledge Acknowledge & Next      |
| Log submitted (        | 9                                                       |
| Individual             | Tafsir Ahmed     Program     Behavioral Therapy         |
| Entered By             | Imran Rahman, Teacher on 09/20/2020 05:19 PM            |
| Туре                   | Health                                                  |
| Notification Level     | Low                                                     |
| Summary                | Fever                                                   |
| Description            | He is suffering from fever for the last couple of days. |
| Time In                | Time Out                                                |
| Reporter               | Reported On                                             |
| ollow-up               |                                                         |
| Summary                | Entered By Photo Attachment                             |
|                        | Add Followup                                            |
| ttachments             |                                                         |
| Document<br>Attachment |                                                         |
| Photo                  |                                                         |
|                        |                                                         |
|                        | Next 7                                                  |
|                        |                                                         |